# microlife

### WatchBP O3

### Productoverzicht

Download de software via https://www.microlife.com/support/software-professional-products en klik op **WatchBP Office 2G - Analyzer**  Professionele 24-uurs ambulante bloeddrukmeter

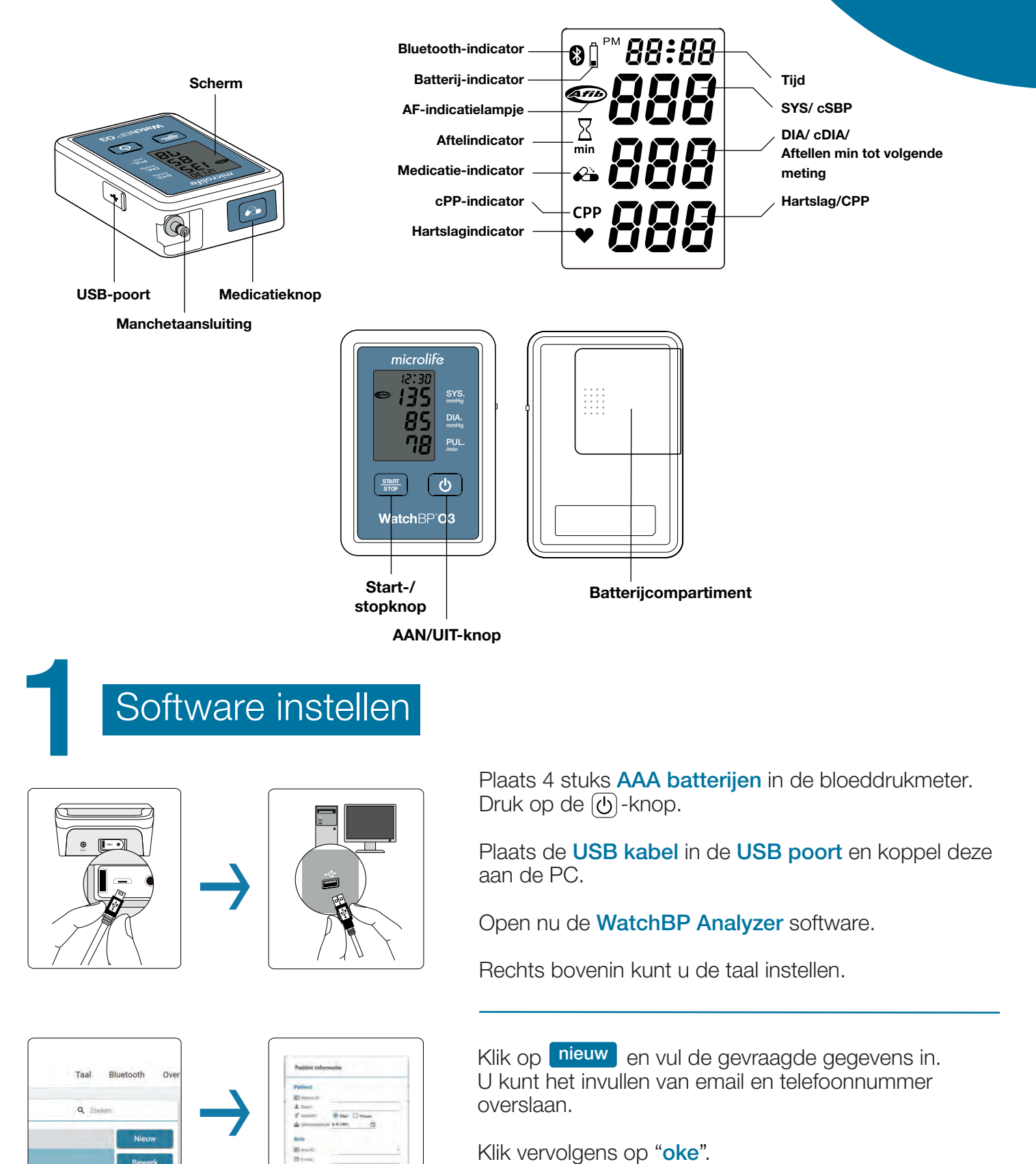

64 A.m.

### WatchBP

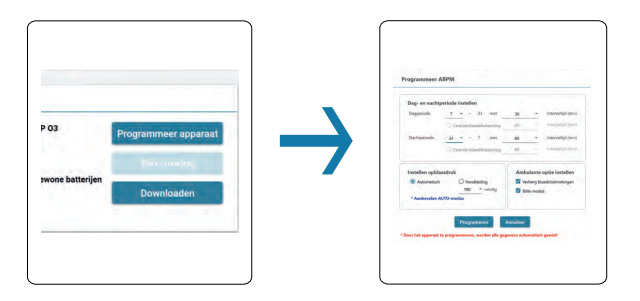

#### Programmeerbare meetintervallen instellen

Selecteer de patiënt en klik op "**programmeer apparaat**". Het apparaat kan automatisch metingen uitvoeren op vaste te programmeren intervallen van 5, 10, 15, 20, 30 of 60 minuten voor zowel waak- als slaapperioden.

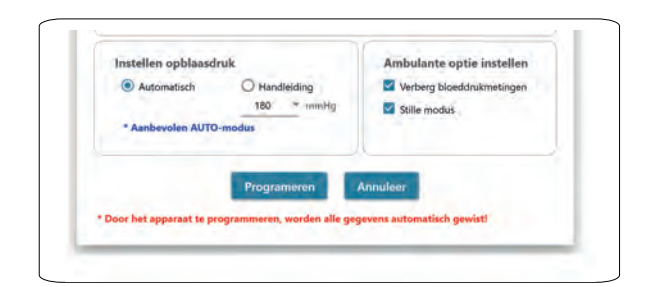

#### Dag- en nachtperiode (twee meetperioden)

De waak-(dag)meetperiode kan worden geprogrammeerd om op een willekeurig uur tussen 00 en 23 te beginnen, en de slaap-(nacht)meetperiode kan worden ingesteld op elk uur tussen 00 en 23.

Selecteer "programeren" (wacht daarna een ogenblik).

Klik vervolgens op "oke".

Koppel de 24-uurs meter los van de computer.

## Meter aan patiënt meegeven

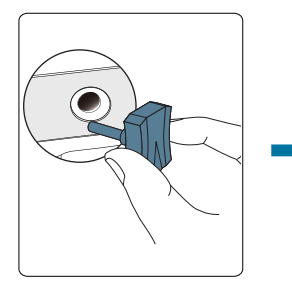

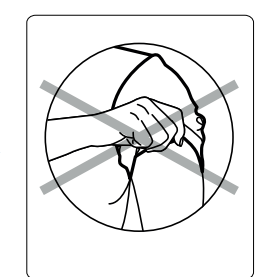

#### Plaats de **connector** in de **manchetaansluiting**.

Verwijder alle kleding die de meetarm bedekt of blokkeert.

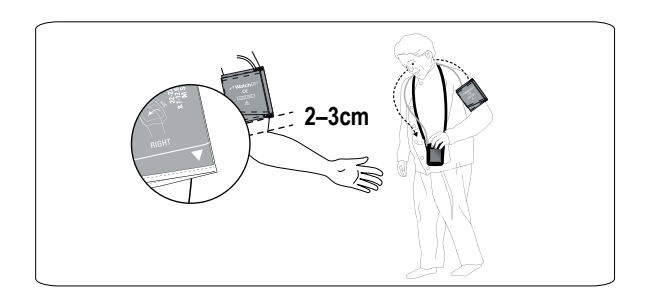

Breng de **manchet** losjes en niet te strak aan. Zorg ervoor dat de manchet **2-3 cm** boven de linker elleboog komt met de slang aan de binnenkant van de arm.

De manchetslang moet omhoog wijzen en moet over de andere schouder van de patiënt naar de andere kant van het lichaam worden geleid.

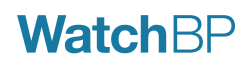

Doe een eenmalige testmeting door op "start" te drukken.

microlife

85

85

85

85

85

85

85

85

85

85

85

85

85

85

85

85

85

85

85

85

85

85

85

85

85

85

85

85

85

85

85

85

85

85

85

85

85

85

85

85

85

85

85

85

85

85

85

85

85

85

85

85

85

85

85

85

85

85

85

85

85

85

85

85

85

Na de testmeting ziet u een getal staan wat laat zien over hoeveel minuten de eerstkomende meting volgens het ingestelde **protocol** gaat plaatsvinden. Elk halve uur en elk hele uur.

Plaats vervolgens de **24-uurs meter** op de juiste manier bij de patiënt in het tasje.

Geef de patient het **dagboekje** met gebruiksaanwijzingen mee.

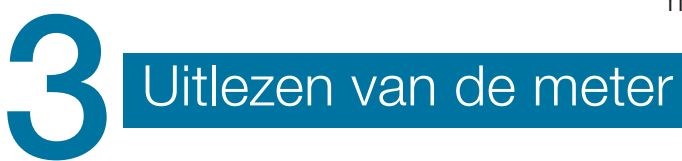

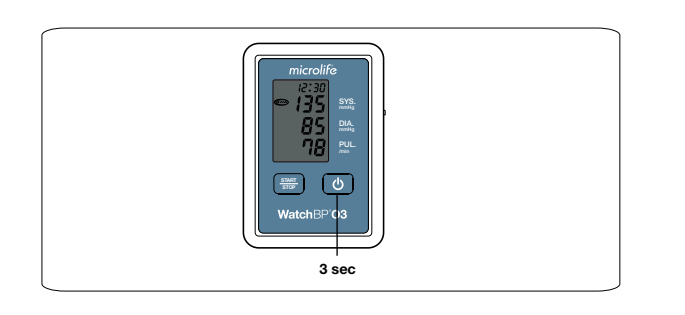

Bij ontvangst van de 24-uurs meter of het stoppen van de metingen, dient u de 🕑 3 seconden ingedrukt te houden dan gaat de bloeddrukmeter uit.

Op het ogenblik van uitlezen dient de meter wel aan te staan.

Koppel de 24-uurs meter met **USB** aan de computer.

Selecteer de patiëntgegevens.

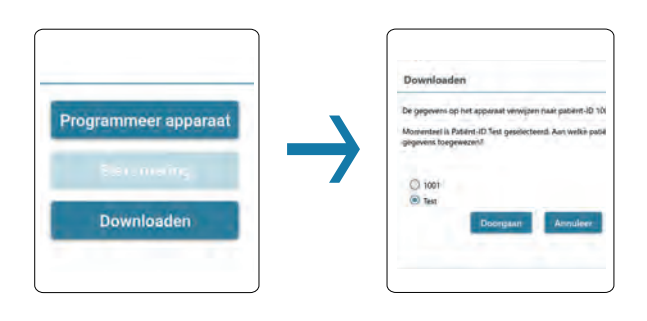

Selecteer "downloaden".

Selecteer "doorgaan".

Klik vervolgens op "oke".

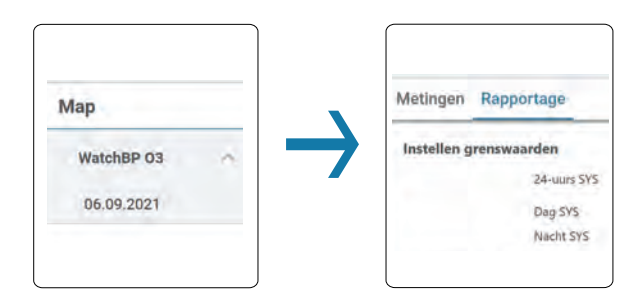

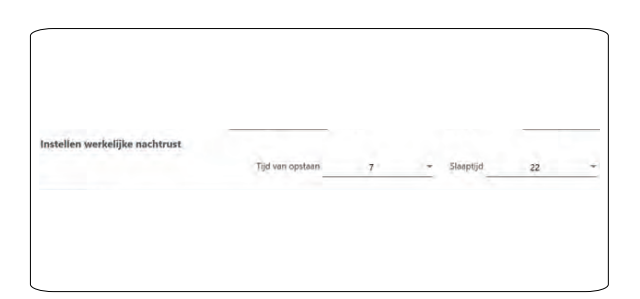

Selecteer "datum en tijd" bij "map".

Selecteer "rapportage".

Vul de daadwerkelijke tijd waarop de patiënt is gaan slapen en daadwerkelijk is wakker geworden naar aanleiding van het ingevulde **dagboekje**.

### **Watch**BP

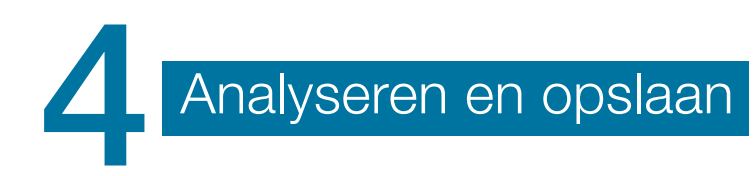

| Maatwerk<br>Arts      | Microlife                   | Ambulante bio<br>Rapportage | chBP O3                                                            | Patiënt-ID<br>Naam<br>Geslacht<br>Leeftijd<br>Geboortedatum | Test<br>Test<br>Man<br>30<br>06.09.1991 |
|-----------------------|-----------------------------|-----------------------------|--------------------------------------------------------------------|-------------------------------------------------------------|-----------------------------------------|
| Praktijk / Ziekenhuis | Hospital                    | Day, on part                | touinte                                                            |                                                             |                                         |
| Aangepast logo        |                             | Deg:<br>Nacht               | TIJD     INTERVAL       7 ~ 22h     5 min       22 ~ 7h     60 min | - 100                                                       | _                                       |
| Rapportmap            | C:\Microlife\Watch8P Analyz | Werkelijk dag               | Werkelijk dag- / nachtrust                                         |                                                             | -                                       |
|                       |                             | Wakker:<br>In slaap:        | 7 ~ 22 h<br>22 ~ 7 h                                               |                                                             |                                         |
|                       |                             | Bloeddrukgr                 | answaarde                                                          |                                                             |                                         |
| Ge                    | nereer PDF-rapport          | 24 uur:<br>Deg:<br>Nacht    | 130/80 mmHg<br>135/85 mmHg<br>120/70 mmHg                          | 1                                                           |                                         |
|                       |                             |                             |                                                                    |                                                             |                                         |

De metingen kunnen opgeslagen worden in PDF. Klik op "genereer PDF-rapport".

Nu verschijnen alle metingen in een Adobe PDF rapport. Sla het bestand op en print indien gewenst.

| Patiënt verwijderen?           |                                         |                                       |                  |  |  |
|--------------------------------|-----------------------------------------|---------------------------------------|------------------|--|--|
| Hiermee word<br>Deze actie kar | en de geselecteerd<br>niet ongedaan ger | e patiënt en zijn geg<br>naakt worden | evens verwijderd |  |  |
|                                | -                                       | _                                     |                  |  |  |

Na het verwerken van het PDF-rapport in de HIS kunnen de patiëntengegevens worden gewist.

Selecteer de patiëntgegevens.

Selecteer "verwijderen".